## របៀបទូទាត់វិក្កយបត្រជាកញ្ចប់តាមរយៈសេវាអេស៊ីលីដាអ៊ីនធើណែតក្នុងប្រព័ន្ធ RIB

ជាដំបូងសូមចុច "Bill Payment" បន្ទាប់មកសូមជ្រើសរើស "Batch Bill Payment"

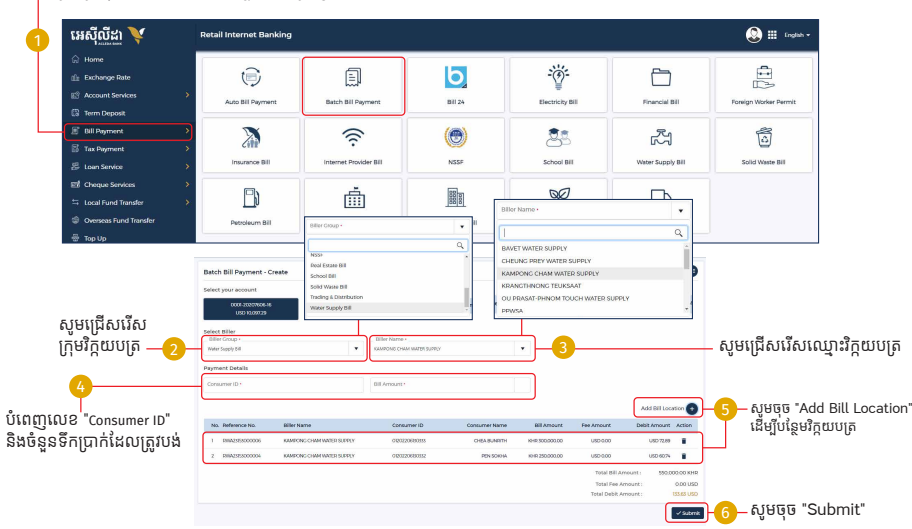

| om A   | ccount Name                | : USD 0001-20207606-16               |                                       |                      |                |                   |                |
|--------|----------------------------|--------------------------------------|---------------------------------------|----------------------|----------------|-------------------|----------------|
| tal D  | ebit Amount                | : USD 133.63                         |                                       |                      |                |                   |                |
| tal Fe | e Amount                   | : USD 0.00                           |                                       |                      |                |                   |                |
| atus   |                            | : Pending                            |                                       |                      |                |                   |                |
| No     | Reference No.              | Biller Name                          | Consumer ID                           | Consumer Name        | Bill Amount    | Fee Amount        | Debit Amount   |
| ĩ.     | RWA25155000012             | KAMPONG CHAM WATER SUPPLY            | 01202206130333                        | CHEA BUNRITH         | KHR 300,000.00 | USD 0.00          | USD 72.89      |
| 2      | RWA23153000011             | KAMPONG CHAM WATER SUPPLY            | 01202206130332                        | PEN SOKHA            | KHR 250,000.00 | USD 0.00          | USD 60.74      |
|        |                            |                                      |                                       |                      | Tot            | tal Bill Amount : | 550.000.00 KHR |
|        |                            |                                      |                                       |                      | Tot            | al Fee Amount :   | 0.00 USD       |
|        |                            |                                      |                                       |                      |                |                   |                |
|        |                            |                                      |                                       |                      |                |                   | € Back ✓ Conf  |
| ម<br>ម | ាប់អ្នកប្រើប្រ<br>ហ្ជូលលេខ | បាស់ Hard Token<br>OTP ពី Hard Token | S Loss<br>J Pro-<br>miner 1<br>Deceme | Two Factor Autho     | ntication      | សូ                | មចុច "Con      |
| ទុច    | "Verify"                   |                                      | KAMES                                 | Input an OTP from yo | surtoken       | PEH SON           |                |
|        |                            | XTRA                                 |                                       | 1083                 | 0 4            |                   |                |

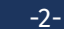

## 🔁 សម្រាប់អ្នកប្រើប្រាស់ ACLEDA Authentication

a សូមចុចលើ "Notification"

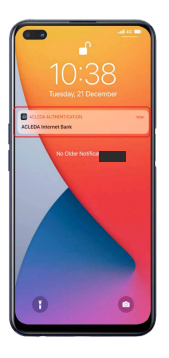

b សូមបញ្ចូលលេខសំងាត់ រួចចុច "LOGIN"

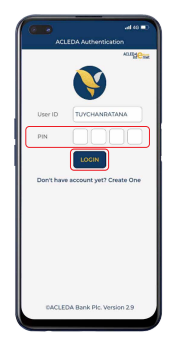

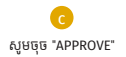

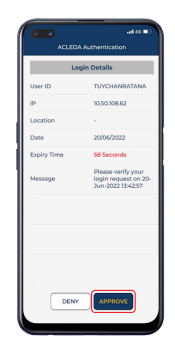

<u>d</u> សូមចុច "OK"

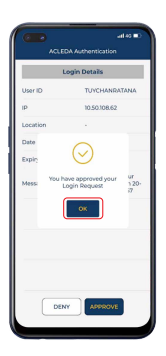

-3-

## ប្រតិបត្តិការរបស់លោកអ្នកទទួលបានជោគជ័យ

| SUCCESS<br>Your transaction has been submitted succ | CESS x remains the been submitted successfully. |                         |          |           |   |       |                    |      |      |   |        | ×     |      |  |
|-----------------------------------------------------|-------------------------------------------------|-------------------------|----------|-----------|---|-------|--------------------|------|------|---|--------|-------|------|--|
| Batch Bill Payment - List                           |                                                 |                         | Search   |           |   |       |                    |      |      | c |        | ÷     |      |  |
| Batch No. Trans                                     | saction Date                                    | From Account No. Fee Am |          | ee Amount |   |       | Bill Amount Status |      |      |   |        | ction | tion |  |
| RBA2353000006 02-Jui                                | an-2023 14:57                                   | USD 0001-20207606-16    | USD 0.00 |           | U | SD 13 | 3.63               | Penc | gnit |   |        | Ø     |      |  |
|                                                     |                                                 |                         |          | 1         | н | ¢     | 1                  |      | >    | Ħ | 10 Rov | vs    | •    |  |